## Anerkennungsleitfaden Intern

Für die Anerkennung von Prüfungen als "Freie Wahlfächer" sind die Schritte 13) bis 15.2) durchzuführen! Ein Antrag für die Anerkennung von mit derselben Studienkennzahl abgelegten Prüfungen für die freien Wahlfächer ist nicht erforderlich. Hier genügt es, wenn Sie diese beim Studienabschluss per Mail an das Prüfungsreferat (<u>www.uni-salzburg.at/rwfb/studien</u>) melden.

Sollten Sie Prüfungen aus einem anderen Studium der Universität Salzburg, welche Sie mit einer anderen Studienkennzahl absolviert haben, für die freien Wahlfächer verwenden wollen, ist ein Anrechnungsantrag zu stellen; s dazu ab Pkt. 13!

- 1. Anmeldung (Login) bei PlusOnline.
- 2. Nach erfolgreicher Anmeldung <u>Anerkennung / Zeugnisnachtrag</u> anklicken.
- 3. Rechts oben <u>ausschließlich</u> "Neue Anerkennung" anklicken

|                      |       |               | Hilfe                 |
|----------------------|-------|---------------|-----------------------|
| Aktion               | Neue  | Anerkennung   | Neue Leistung/Zeugnis |
| Leistungen/Zeugnisse | Titel | <u>Nummer</u> |                       |
|                      |       |               |                       |

1.1110

| 4.  | Nun öffnet sich das folgende Fenster, welches auszufüllen ist.                                                                                                    |   |                                                  |                                        |            | <u>Hilfe</u> | SALZBURG   |
|-----|----------------------------------------------------------------------------------------------------|---|--------------------------------------------------|----------------------------------------|------------|--------------|------------|
|     |                                                                                                    |   | Anerkennungs-/B                                  | escheidpositionen                      | Gehe zu    | Parameter    | Positionen |
| 4.1 | Wählen Sie das Salzburger Studium - für welches Sie eine<br>Anerkennung wünschen - aus!                                                                                    | ( | Allgemein                                        |                                        |            |              |            |
| 4.2 | Als nächstes <u>nur</u> "Allgemeine Anerkennung" auswählen!                                                                                                    |   | Studium<br>Anerkennungstyp                       | D101 11w Rechtswissenschaften (UG2002) |            |              |            |
| 4.3 | Unter "Bildungseinrichtung" müssen Sie die <u>Universität Salzburg</u><br>auswählen. (Es soll eine Prüfung, die an der Universität absolviert<br>wurde, anerkannt werden). | - | Dekanatszahl<br>Anmerkung<br>Bildungseinrichtung | Bitte wählen                           | ¥          |              |            |
| 4.4 | Geben Sie nun das tagesaktuelle Datum ein.                                                                                                    |   | Datum<br>Anerkennungsdatum                       | Format: TT.MM.JJJJ                     |            |              |            |
| 4.5 | " <b>Speichern"</b> anklicken                                                                                                    |   |                                                  | Speichern Abbrechen                    | /Schließen |              |            |

- 5. Nachdem Sie auf "Speichern" geklickt haben, können Sie das Fenster schließen/minimieren. Nun sehen Sie auf der vorherigen Seite "Anerkennungs-/Bescheidposition", unter dem ausgewählten Studium und dem aktuellen Datum, Ihre "Allgemeine Anerkennung".
- 5.1 Für die Erstellung der ersten Bescheidposition der gerade erstellen "Allgemeinen Anerkennung" klicken Sie in der Zeile auf 0/0/0

Die Erstellung der "Allgemeinen Anerkennung" ist für einen Anerkennungsantrag nur einmal notwendig, unter der antragsgegenständlichen "Allgemeinen Anerkennung" werden sodann die Position 1, Position 2, usw. erstellt und gespeichert.

5.2 Es öffnet sich das Fenster für die Erstellung der ersten

Bescheidposition (Position 1).

<u>Achtung:</u> Für jede einzelne Prüfung – für welche Sie eine Anerkennung wünschen – muss der folgende Vorgang jeweils wiederholt werden. Also für jede Prüfung muss eine eigene Position "Neue Position" erstellt werden.

| Anerkennungs-/Bescheidpositionen<br>Anerkennung vom 13.05.2016<br>Typ: Allgemeine Anerkennung<br>Studium: D 101 Rechtswissenschaften (UG2002)<br>Bildungseinrichtung: University of Oxford | Aktion <u>Neue Position</u><br>Auswahl Parameter Positionen |
|----------------------------------------------------------------------------------------------------|-------------------------------------------------------------|
|                                                                                                    |                                                             |
| Zum gewählten Bescheid liegen derzeit keine Positionen vor!                                                                                                    | Abbrechen                                                   |
|                                                                                                    |                                                             |
| @2016 Universität Salzhurg, Alle Rechte vorhehalten, I PUUSonline nowered by CAMPUSonline® I                                                                                               | Feedback                                                    |

IINIVEDCITÄT

SALZBURG

Hilfe

5.3 Rechts oben "Neue Position" anklicken.

| 6. | Nun können Sie die erste Prüfung, die anerkannt werden soll "anzuerkennende |
|----|-----------------------------------------------------------------------------|
|    | Veranstaltung" auswählen.                                                   |

6.1 Neben "anzuerkennende Veranstaltung" auf "<u>hinzufügen</u>" klicken.

Anerkennungs-/Bescheidpositionen Anerkennung vom 13.05.2016 Typ: Allgemeine Anerkennung Studium: D 101 Rechtswissenschaften (UG2002) Bildungseinrichtung: University of Oxford

Neue Position anlegen anzuerkennende Veranstaltung(en) <u>hinzufügen</u> wird/werden anerkannt für PLUS-Veranstaltung(en) <u>hinzufügen</u> Frei definierbare Leistung(en) (zB.:Freifach)<u>Hinzufügen</u> Speichern Abbrechen

- Es öffnet sich das Fenster mit der Liste aller an der Universität Salzburg abgelegten Pr
  üfungen.
   W
  ählen Sie die Pr
  üfung aus, die anerkannt werden soll. Die Pr
  üfungen sind alphabetisch beginnend mit A gereiht.
- 7.1 Nachdem Sie die anzuerkennende Prüfung ausgewählt haben, können Sie das Fenster schließen.

**TIPP:** Wenn Sie ein Bündel aus fremden Prüfungen oder Teilprüfungen für eine Prüfung in Salzburg anerkannt haben wollen, dann fügen Sie einfach unter der gleichen Position mittels "anzuerkennende Veranstaltung(en)" hinzufügen eine weitere Prüfung hinzu. Dieser Schritt kann – soweit sinnvoll – beliebig oft wiederholt werden.

8. Als nächstes ist anzugeben, wofür die Prüfung anerkannt werden soll. Klicken Sie neben "wird/werden anerkannt für PLUS-Veranstaltung(en)" auf "hinzufügen".

| Anerkennungs-/Bescheidpositione<br>Anerkennung vom 23.05.2016<br>Typ: Allgemeine Anerkennung<br>Studium: D 066 900 Masterstudium; F<br>Bildungseinrichtung: Universität Salzb | <b>n</b><br>Recht und Wirtsch<br>urg                           | naft (UG2002)       |                      |         |
|----------------------------------------------------------------------------------------------------|----------------------------------------------------------------|---------------------|----------------------|---------|
| Ne<br>anzuerkennende Veranstaltung(en) <u>hinzu</u>                                                                                                    | eue Position a                                                 | anlegen             |                      |         |
| Lehrveranstaltung/Fach                                                                                                    | Prüfungsdatum                                                  | PLUS<br>Beurteilung | nnt It. ECTS Credits | Löschen |
| 101036 Compliance; VO 4SSt S 2015/16<br>wird/werden anerkannt für PLUS-Veranst<br>Frei definierbare Leistung(en) (zB.:Freifa                                                  | 07.04.16<br>taltung(en <u>hinzuf</u><br>ich) <u>Hinzufugen</u> | 1<br><u>fügen</u>   | 1,5                  | Û       |
|                                                                                                    |                                                                | Speichern           | Abbrechen            |         |

©2016 Universität Salzburg. Alle Rechte vorbehalten. | PLUSonline powered by CAMPUSonline® | Feedback

9. Nun öffnet sich das Fenster, in welchem die Prüfung auszuwählen ist, die anerkannt werden soll.

| 9.1 | Die anzuerkennende "gewünschte" Prüfung muss gesucht und ausgewählt werden. Wählen Sie hierfür den grauen Kreis <b>vor dem grünen Fähnchen</b> |            |                                                                                                    | Auswählen              |  |
|-----|----------------------------------------------------------------------------------------------------|------------|----------------------------------------------------------------------------------------------------|------------------------|--|
|     | für die entsprechende Prüfung aus.                                                                                                    |            | Bezeichnung                                                                                                    | empf. ECTS<br>Sem. Cr. |  |
|     |                                                                                                    |            | Image: Image: | 240                    |  |
|     |                                                                                                    |            | 🗉 🗐 [VK] [RW_1] 1. Studienabschnitt                                                                                                    | 27                     |  |
|     |                                                                                                    |            | 🗉 🗏 [VK] [RW_2] 2. Studienabschnitt                                                                                                    | 153                    |  |
|     |                                                                                                    | $\bigcirc$ | 🖃 📕 [VK] [RW_3] 3. Studienabschnitt                                                                                                    | 60                     |  |
|     |                                                                                                    | $\bigcirc$ | 🗉 📕 [VK] [RW_3_1] Diplomarbeit                                                                                                    | 20                     |  |
|     |                                                                                                    |            | 🗉 🗏 [VK] [RW_3_2] Seminar aus dem Diplomarbeitsfach                                                                                                    | 5                      |  |
|     |                                                                                                    | $\bigcirc$ | IVK] [RW_3_3] Rechtsphilosophie: Vertiefung                                                                                                    | 5                      |  |
|     |                                                                                                    | $\bigcirc$ | 🗉 📕 [VK] [RW_3_4] Wirtschaftswissenschaften                                                                                                    | 6                      |  |
|     |                                                                                                    |            |                                                                                                    | 14                     |  |
|     |                                                                                                    |            | [VK] [RW_3_6] Wahlfächer                                                                                                    |                        |  |
|     |                                                                                                    | $\bigcirc$ | 🖃 릑 [VK] [RW_3_6] Wahlfächer (sonstige)                                                                                                    |                        |  |
|     |                                                                                                    | $\bigcirc$ | 💐 [VK] Aktuelle arbeits- und sozialrechtliche Anwendungsfragen                                                                                                    | 2                      |  |
|     |                                                                                                    | $\bigcirc$ | [VK] Aktuelle Fälle aus der Rechtsprechung des OGH in Strafsachen (Schwerpunkt<br>Strafverfahrensrecht - mit Exkursion zum OGH)                                                                                                    | : 2                    |  |
|     |                                                                                                    |            | [VK] Compliance                                                                                                    | 1,5                    |  |
|     |                                                                                                    | $\bigcirc$ | 📕 [VK] Datenbankrecherche für Fortgeschrittene                                                                                                    | 4                      |  |
|     |                                                                                                    | $\bigcirc$ | [VK] Die Frau im Arbeits- und Sozialrecht                                                                                                    | 4                      |  |

9.2 Beenden Sie den Vorgang mit einem Klick auf "Auswählen"!

9.3 Nachdem Sie auf "Auswählen" geklickt haben, wird folgendes Fenster automatisch geöffnet:

| 9.4 | Wählen Sie das aktuelle Studienjahr aus                                                                                        | Soll hinzugefügt werden Semester  | ● 101.036 Compliance (1SSt VO, SS 2015/16) ♪ |
|-----|----------------------------------------------------------------------------------------------------|-----------------------------------|----------------------------------------------|
| 9.5 | Wähle Sie die Beurteilung – entsprechend der PLUS Beurteilung – ,,anzuerkennende Prüfung" gemäß Schritt 8 des Leitfadens – aus | Beurteilung     Weitere auswählen | 1 sehr gut  Hinzufügen Schließen             |
| 9.6 | Beenden Sie den Vorgang mit einem Klick auf "Hinzufügen"!                                                                      |                                   |                                              |

- 9.7 Nachdem Sie auf "Hinzufügen" geklickt haben, schließen Sie die Prüfungsauswahl.
- **10.** Nun erscheint das vorherige Fenster, erweitert durch die ausgewählte Prüfung.

|      |                                                               |                                         | Neue Position                    | anlegen       |              |         |
|------|---------------------------------------------------------------|-----------------------------------------|----------------------------------|---------------|--------------|---------|
|      |                                                               | anzuerkennende Veranstaltung(en) hir    | nzufügen                         |               |              |         |
|      |                                                               | Lehrveranstaltung/Fach                  | PLUS<br>Prüfungsdatum Beurteilur | Anerkannt It. | ECTS Credits | Löschen |
|      |                                                               | 101036 Compliance; VO 1SSt S<br>2015/16 | 07.04.16 1                       |               | 1,5          | Û       |
|      |                                                               | wird/werden anerkannt für PLUS-Verar    | nstaltung(en) <u>hinzufügen</u>  | DUNG          |              |         |
| 10.1 |                                                               | Lehrveranstaltung/Fach                  |                                  | Beurteilung   | Löschen      |         |
| 10.1 | Die "Position 1", also der Antrag für die erste Prufung, wird | 101036 Compliance; VO 1SSt S 2015/      | 16                               | 1 sehr gut    | 0            |         |
|      | abgeschlossen indem Sie <b>"Speichern"</b> anklicken.         | Frei definierbare Leistung(en) (zB.:Fre | ifach) <u>Hinzufügen</u>         |               |              |         |
|      |                                                               |                                         |                                  | Speichern     | Abbrechen    |         |

**TIPP:** Zu Ihren Bescheidpositionen kommen Sie jederzeit, indem Sie unter "Anerkennungen / Zeugnisnachträge" auf die drei Ziffern der gewünschten "Allgemeinen Anerkennung" (zB <u>0/0/0</u> oder <u>1/0/0</u>, usw) klicken.

Der Antrag auf Anerkennung der ersten Prüfung wurde durch das Speichern der Position 1 abgeschlossen. Wenn Sie die Anerkennung von weiteren Prüfungen wünschen, so ist mit der Position 2 (dann Position 3, usw.) fortzufahren. Es sind die <u>Schritte 5.3</u>) bis 10) zu wiederholen.

11. Wenn Sie alle Prüfungen, die anerkannt werden sollen, eingetragen haben, ist der Vorgang durch einen Klick auf "Alle Positionen bestätigen" zu beenden. Änderungen sind danach nicht mehr möglich!

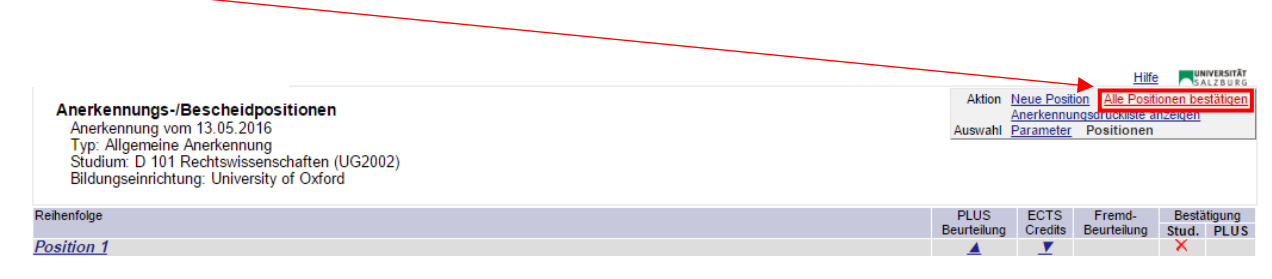

12. Mail an <u>martina.ullrich@sbg.ac.at</u> senden bzw **unter Angabe der Matrikelnummer** bekannt geben, dass der Antrag gestellt wurde! Kein Termin bei uniinternen Anrechnungen erforderlich!

## Anerkennung von Prüfungen als "Freie Wahlfächer" gemäß § 7 des Curriculums (Bachelor- oder Masterstudium Recht und Wirtschaft)

- **13**. Schritte 1 bis 7.1 (siehe oben) sind durchzuführen.
- 13.1 Als nächstes ist anzugeben, wofür die Prüfung anerkannt werden soll. Klicken Sie neben "Frei definierbare Leistung(en) (zB.:Freifach)" auf "hinzufügen".

Anerkennungs-/Bescheidpositionen

Anerkennungen / Zeugnisnachtrag

Kursparameter

Anerkennung vom 12.07.2016 Typ: Allgemeine Anerkennung Studium: D 066 900 Masterstudium; Recht und Wirtschaft (UG2002) Bildungseinrichtung: Universität Salzburg

| Neue Pos                                                                                                    | ition anlegen | า                   |               |              |         |
|----------------------------------------------------------------------------------------------------|---------------|---------------------|---------------|--------------|---------|
| anzuerkennende Veranstaltung(en) hinzufügen                                                                                                    |               |                     |               |              |         |
| Lehrveranstaltung/Fach                                                                                                    | Prüfungsdatum | PLUS<br>Beurteilung | Anerkannt It. | ECTS Credits | Löschen |
| 101036 Compliance; VO 1SSt S 2015/16                                                                                                    | 07.04.16      | 1                   |               | 1,5          | Û       |
| 101569 Praxis der Vertragsgestaltung; VO 2SSt S 2014/15                                                                                          | 08.06.15      | 1                   |               | 3            | Û       |
| FA3344 Untergehmensrecht; FA 8SSt W 2015/16<br>Fach-/Modulprüfung                                                                                | 25.01.16      | 1                   |               | 12           | ŵ       |
| wird/werden anerkannt für PLUS-Veranstaltung(en) <u>hinzufür</u><br>Frei definierbare Leistung(en) (zB.:Freifa <mark>ch)<u>Hinzufügen</u></mark> | <u>gen</u>    |                     |               |              |         |
|                                                                                                    |               | Speic               | hern A        | bbrechen     |         |

- **14.** In dem sich öffnenden Fenster sind alle gelb umrandeten Felder entsprechend der anzuerkennenden Prüfung auszufüllen.
- 14.1 Max. 12 eintragen, auch wenn der rechnerische Wert höher ist.
- 14.2 Beenden Sie den Vorgang mit einem Klick auf "Speichern und Schließen".

| Freifach              | als Freifach a<br>(Bezieht sich) | als Freifach anerkennen<br>(Bezieht sich auf alle 'Frei definierbare Leistung' dieser Bescheidposition) |           |                         |                     |  |  |  |  |
|-----------------------|----------------------------------|----------------------------------------------------------------------------------------------------|-----------|-------------------------|---------------------|--|--|--|--|
| Kurs-Nummer           |                                  |                                                                                                    |           |                         |                     |  |  |  |  |
| Bezeichnung           | Freie Wahlfächer                 |                                                                                                    |           |                         |                     |  |  |  |  |
| Bezeichnung (English) | Electives                        | tives                                                                                                   |           |                         |                     |  |  |  |  |
| Thema                 |                                  |                                                                                                    |           |                         |                     |  |  |  |  |
| Thema (English)       |                                  |                                                                                                    |           |                         |                     |  |  |  |  |
| SSt                   |                                  |                                                                                                    |           |                         |                     |  |  |  |  |
| ECTS Credits          | 12                               |                                                                                                    |           |                         |                     |  |  |  |  |
| Prüfungsdatum         | Format: TT.MM.JJJJ               |                                                                                                    |           |                         |                     |  |  |  |  |
| Studienjahr           | 2016/17 🔹                        |                                                                                                    |           |                         |                     |  |  |  |  |
| Art                   | Lehrveranstaltun                 | g                                                                                                    | •         |                         |                     |  |  |  |  |
| Kursdauer             |                                  | T                                                                                                    |           |                         | _                   |  |  |  |  |
|                       |                                  |                                                                                                    | Speichern | Speichern und Schließen | Abbrechen/Schließen |  |  |  |  |

- Nun erscheint das folgende Fenster, die Note des Wahlfaches/ der Wahlfächer ist – entsprechend der anzuerkennenden Note – einzutragen.
- 15.1 Beenden Sie den Vorgang mit einem Klick auf "Speichern".
- 15.2 Die anzuerkennende Prüfung erscheint unter "Anerkennungs-/Bescheidpositionen" als Position 1.

## Anerkennungs-/Bescheidpositionen

Anerkennung vom 12.07.2016 Typ: Allgemeine Anerkennung Studium: D 066 900 Masterstudium; Recht und Wirtschaft (UG2002) Bildungseinrichtung: Universität Salzburg

| Neue Position anlegen                                               |                           |                     |               |              |         |  |  |  |
|---------------------------------------------------------------------|---------------------------|---------------------|---------------|--------------|---------|--|--|--|
| anzuerkennende Veranstaltung(en) hinz                               | <u>ufügen</u>             |                     |               |              |         |  |  |  |
| Lehrveranstaltung/Fach                                              | Prüfungsdatum             | PLUS<br>Beurteilung | Anerkannt It. | ECTS Credits | Löschen |  |  |  |
| 161036 Compliance; VO 1SSt S<br>2015/16                             | 07.04.16                  | 1                   |               | 1,5          | 1       |  |  |  |
| 101569 Praxis der Vertragsgestaltung;<br>VO 2SSt S 2014/15          | 08.06.15                  | 1                   |               | 3            | ŧ       |  |  |  |
| FA3344 Unternehmensiesht; FA 8SSt<br>W 2015/16 Fach-/Modulprüfung i | 25.01.16                  | 1                   |               | 12           | 1       |  |  |  |
| wird/werden anerkannt für PLUS-Verans                               | staltung(en) <u>hinz</u>  | <u>ufügen</u>       |               |              |         |  |  |  |
| The definier bare ceistung(en) (20Their                             | acit) <u>r iirizuruge</u> |                     | PLUS          |              |         |  |  |  |
| Lehrveranstaltung/Fach                                              |                           |                     | Beurteilung   | Löschen      |         |  |  |  |
| Freie Wahlfächer; LV 2016/17                                        |                           |                     | 1 sehr gut 🔹  | •            |         |  |  |  |
|                                                                     |                           |                     |               |              |         |  |  |  |
|                                                                     |                           |                     | Speichern     | Abbrechen    |         |  |  |  |

Zu Ihren Bescheidpositionen kommen Sie jederzeit, indem Sie unter "Anerkennungen / Zeugnisnachträge" auf die drei Ziffern der gewünschten "Allgemeinen Anerkennung" (zB <u>0/0/0</u> oder <u>1/0/0, usw</u>) klicken.

16. Nach Eingabe aller Positionen (anzuerkennende Prüfungen) müssen die Positionen bestätigt werden, führen Sie dazu Schritt 11 und 12 durch.